# Adobe<sup>®</sup> Photoshop<sup>®</sup> with Adobe ImageReady<sup>®</sup>

#### Version 7 for Windows<sup>®</sup> QUICK REFERENCE CARD

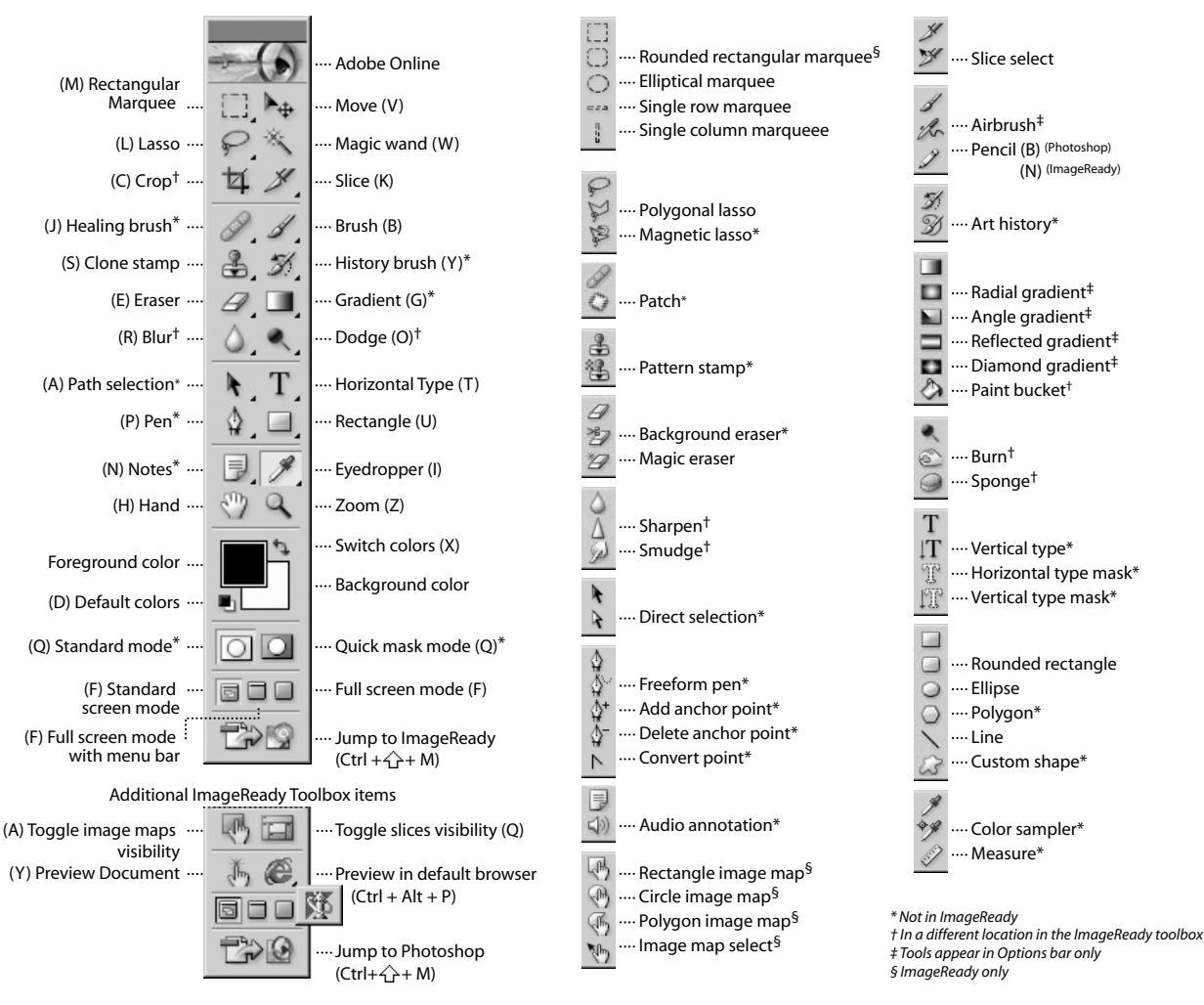

#### **Toolbar shortcuts**

- Press shortcut key (in parentheses) to select tool
- Ctrl + Tab cycles through open documents
- Alt + click + tool or 
   <sup>1</sup>→ shortcut key cycles through hidden tools (except 
   <sup>4+</sup>
   <sup>4−</sup>
   <sup>N</sup>
   <sup>1</sup>→
   <sup>exa</sup>
   )
- · Select tool and press Enter to highlight options bar
- · Right + click displays context-sensitive menu

- $\odot$  constrains dragging or drawing to straight line or multiples of 45°
- · Caps Lock displays precise cross hair for brushes
- Enter applies an operation of the magnetic lasso\*; Esc cancels the operation
- / toggles shield off and on (crop tool only)

§ImageReady only

#### Viewing

| RESULT                                                            | ACTION                                               |
|-------------------------------------------------------------------|------------------------------------------------------|
| Fits image in window                                              | Double-click 🦓 , or Ctrl + Ø (zero)                  |
| 100% magnification                                                | Double-click $\mathbb{Q}$ , or Alt + Ctrl + Ø (zero) |
| Zooms in or out                                                   | Ctrl + [+] or [-]                                    |
| 🕰 or 🔍                                                            | Ctrl + spacebar, or Alt + spacebar                   |
| Applies zoom percentage, and keeps zoom<br>percentage box active* | ☆ + Enter in Navigator palette                       |
| Zooms in on specified area of an image*                           | Ctrl + drag over preview in Navigator<br>palette     |

## Selecting and moving objects

| RESULT                                                                                     | ACTION                                                                                                    |
|--------------------------------------------------------------------------------------------|----------------------------------------------------------------------------------------------------|
| Repositions marquee while selecting <sup>‡</sup>                                           | Any marquee tool (except single column<br>and single row) + drag                                                                                                    |
| Adds to or subtracts from selection                                                        | Any selection tool + $\bigcirc$ or Alt + drag                                                                                                    |
| Intersects a selection                                                                     | Any selection tool + $+$ + Alt + drag                                                                                                    |
| Constrains marquee to square or circle<br>(if no other selections are active) <sup>‡</sup> | ☆+drag                                                                                                    |
| Draws marquee from center (if no other selections are active) <sup>‡</sup>                 | Alt + drag                                                                                                    |
| Constrains shape and draws marquee from center <sup>‡</sup>                                | ☆ + Alt + drag                                                                                                    |
| <b>▶</b> ⊕                                                                                 | Ctrl (except when I or any pen tool*,<br>path*, shape tool*, slice, rectangle image<br>map <sup>6</sup> , circle image map <sup>6</sup> , or polygon image<br>map <sup>6</sup> tool is selected) |
| Switches from 🦻 to 🖓 *                                                                     | Alt + drag                                                                                                    |

| RESULT                                                | ACTION                                                         |
|-------------------------------------------------------|----------------------------------------------------------------|
| Scrolls image with hand tool*                         | Spacebar + drag, or drag view area box in<br>Navigator palette |
| Scrolls up or down 1 screen                           | Page Up or Page Down <sup>+</sup>                              |
| Scrolls up or down 10 units                           | 2 + Page Up or Page Down <sup>+</sup>                          |
| Moves view to upper left corner or lower right corner | Home or End                                                    |
| Toggles layer mask on/off as rubylith*                | \                                                              |

<sup>†</sup>Hold down Ctrl to scroll left (Page Up) or right (Page Down)

| RESULT                                             | ACTION                                                             |
|----------------------------------------------------|--------------------------------------------------------------------|
| Switches from 🦻 to 🏳 *                             | Alt + click                                                        |
| Moves copy of selection                            | $\blacktriangleright_{\oplus}$ + Alt + drag selection <sup>‡</sup> |
| Moves selection area 1 pixel                       | Any selection $+ \models \models \models \uparrow^{\dagger}$       |
| Moves selection 1 pixel                            |                                                                    |
| Moves layer 1 pixel when nothing selected on layer |                                                                    |
| Increases/decreases detection width*               | 🖗 + [ or ]                                                         |
| Accepts cropping or exits cropping                 | ₩¥ + Enter or Esc                                                  |
| Makes protractor *                                 | 🚀 + Alt + drag end point                                           |
| Snaps guide to ruler ticks                         | ☆ + drag guide                                                     |
| Toggles guide orientation                          | Alt + drag guide                                                   |
| <sup>†</sup> Hold down ☆ to move 10 pixels         |                                                                    |

<sup>‡</sup>Applies to shape tools

## Painting

| RESULT                                                           | ACTION                                                                                                    |
|------------------------------------------------------------------|----------------------------------------------------------------------------------------------------|
| ¢.                                                               | Any painting tool + Alt (also any shape tool + Alt)                                                                                                    |
| Selects background color                                         | ℋ + Alt + click                                                                                                    |
| *# *                                                             | ፇ +�                                                                                                    |
| Deletes 🥍 *                                                      | * → Alt + click                                                                                                    |
| Sets opacity, tolerance, strength, or exposure for painting mode | Any painting or editing tool + number keys<br>(e.g., $0 = 100\%$ , $1 = 10\%$ , $4$ then 5 in quick<br>succession = $45\%$ )<br>(For Airbrush, use $2 +$ number keys) |
| Sets flow for painting mode                                      | Any painting or editing tool + $2^{-1}$<br>+ number keys (e.g., 0 = 100%, 1 = 10%,<br>4 then 5 in quick succession = 45%)<br>(For Airbrush, omit $2^{-1}$ )           |

| RESULT                                                    | ACTION                                       |
|-----------------------------------------------------------|----------------------------------------------|
| Cycles through blending modes                             | ☆++-                                         |
| Fills selection/layer with foreground or background color | $Alt + Backspace, or \ Ctrl + Backspace^{t}$ |
| Fills from history*                                       | $Alt + Ctrl + Backspace^{\dagger}$           |
| Displays Fill dialog box                                  | ☆ + Backspace                                |
| Lock transparent pixels on/off                            | 1                                            |
| Connects points with a straight line                      | Any painting tool + $4$ + click              |

<sup>†</sup>Hold down ☆ to preserve transparency

§ImageReady only

### Editing

| RESULT                                                                    | ACTION                                                          |
|---------------------------------------------------------------------------|-----------------------------------------------------------------|
| Moves type in image                                                       | Ctrl + drag type when Type layer is selected                    |
| Aligns left, center, or right*                                            | T + $↔$ + Ctrl + L, C, or R                                     |
| Aligns top, center, or bottom*                                            | $\downarrow T + \bigcirc + Ctrl + L, C, or R$                   |
| Selects 1 character left/right or 1 line<br>down/up, or 1 word left/right | ↔+ ᢏ ͺ ͺ ↓ ᠿ,<br>or 슈 + (trl + ᢏ _                              |
| Selects characters from insertion point to mouse click point              | ☆ + dick                                                        |
| Moves 1 character left/right, 1 line<br>down/up, or 1 word left/right     | 두 ᆿ, ↓ ↑, or Ctrl + 두 ᆿ                                         |
| Designates new origin over existing type                                  | 2 + click or click + drag                                       |
| Selects word, line, paragraph, or story                                   | Double-click, triple-click, quadruple-click, or quintuple-click |
| Shows/Hides selection on selected type                                    | Ctrl + H                                                        |
| Toggles Underlining on/off*                                               | ☆+Ctrl+U                                                        |
| Toggles Strikethrough on/off*                                             | ☆+Ctrl+/                                                        |
| Toggles All Uppercase on/off*                                             |                                                                 |
| Toggles Small Caps on/off*                                                | ☆+Ctrl+H                                                        |
| Toggles Superscript on/off*                                               |                                                                 |

| RESULT                                                  | ACTION                                     |
|---------------------------------------------------------|--------------------------------------------|
| Toggles Subscript on/off*                               | ☆ + Alt + Ctrl + +                         |
| Chooses 100% horizontal scale*                          | ☆+Ctrl+X                                   |
| Chooses 100% vertical scale*                            | ☆ + Alt + Ctrl + X                         |
| Chooses Auto leading*                                   | ☆ + Alt + Ctrl + A                         |
| Chooses 0 for tracking*                                 | ☆+Ctrl+Q                                   |
| Justifies paragraph, left aligns last line*             | 습+Ctrl+J                                   |
| Justifies paragraph, forces last line*                  | 습+Ctrl+F                                   |
| Toggles paragraph hyphenation on/off*                   | ☆ + Alt + Ctrl + H                         |
| Toggles single/every-line composer<br>on/off*           | ☆+Alt+Ctrl+T                               |
| Decreases/increases type size of selected text 2 pts/px | ☆+(trl+<>†                                 |
| Decreases/increases leading 2 pts/px                    | $Alt + \bigcup \uparrow^{\dagger}$         |
| Decreases/increases baseline shift 2 pts/px             |                                            |
| Decreases/increases kerning/tracking<br>20/1000 ems     | $Alt + \biguplus \boxdot^{\dagger\dagger}$ |
| <sup>†</sup> Hold down Alt to decrease/increase 10      | lx                                         |

<sup>++</sup>Hold down Ctrl to decrease/increase 10x

## Path editing\*

| RESULT                                         | ACTION                     |
|------------------------------------------------|----------------------------|
| Selects multiple anchor points                 | <b>À</b> +☆+ dick          |
| Selects entire path                            | $\mathbf{k}$ + Alt + click |
| Duplicates a path<br>(works with any pen tool) | ✿ + Alt + Ctrl + drag      |
| Switches from 🖎 🏠 🏠 🕁 or Ւ to 😽                | Ctrl                       |
| Switches from $ a to  a + when over path$      | Alt                        |

## **Slicing and Optimizing**

| RESULT                                                               | ACTION         |
|----------------------------------------------------------------------|----------------|
| Toggles browser dither for selected<br>image pane in Optimized view§ |                |
| Toggles through gamma previews in selected image pane <sup>§</sup>   | Alt + Ctrl + Y |
| Toggles through Optimized/ 2up/4up/<br>Original window <sup>§</sup>  | Ctrl + Y       |
| Toggles between slice tool and slice selection tool                  | Ctrl           |

| RESULT                                                                                                    | ACTION                        |
|----------------------------------------------------------------------------------------------------|-------------------------------|
| Switches from $\triangleright$ to $\triangleright$ when pointer is over anchor point or direction point                                                                                                    | Alt + Ctrl                    |
| Switches from $\begin{tabular}{ll} \label{eq:switches}$ from $\begin{tabular}{ll} \label{eq:switches}$ or $\begin{tabular}{ll} \label{eq:switches} \end{tabular}$ to $\begin{tabular}{ll} \begin{tabular}{ll} \label{eq:switches} \end{tabular}$ or $\begin{tabular}{ll} \label{eq:switches} \end{tabular}$ or $\begin{tabular}{ll} \label{tabular} \end{tabular}$ or $\begin{tabular}{ll} \label{tabular} \end{tabular}$ or $\begin{tabular}{ll} \label{tabular} \end{tabular}$ or $\begin{tabular}{ll} \label{tabular} \end{tabular}$ or $\begin{tabular}{ll} \label{tabular} \end{tabular}$ or $\begin{tabular}{ll} \label{tabular} \end{tabular}$ or $\begin{tabular}{ll} \label{tabular} \end{tabular}$ or $\begin{tabular}{ll} \end{tabular}$ or $\begin{tabular}{ll}$ | Alt                           |
| Closes path                                                                                                    | å <sup>®</sup> + double-click |
| Closes path with straight-line segment                                                                                                    | a = + Alt + double-click      |

| RESULT                                 | ACTION                      |
|----------------------------------------|-----------------------------|
| Draws square slice                     | $\bigcirc$ + drag           |
| Draws from center outward              | Alt + drag                  |
| Draws square slice from center outward | Alt + ☆ + drag              |
| Repositions slice while creating slice | Spacebar + drag             |
| Opens context-sensitive menu           | Right mouse button on slice |

\*Not in ImageReady

§ImageReady only

### **Actions palette**

- A. Turns set on/off\*
- B. Turns action on/off
- C. Turns command on/off; Alt + click turns current command on and all others off\*
- D. Turns breakout point on/off;

Alt + click turns on current breakout point, and turns off all other breakout points in an action\*

- ${ E. \ Alt + double-click \ changes \ action \ options }$
- F. Reveals/hides content;

Ctrl + double-click plays entire action; Alt + click collapses/expands all components of an action<sup>†</sup>

- G. Double-click set or action displays Options dialog box
- H. Stops action
- I. Records action
- J. Plays action;
- Ctrl + click plays a command
- K. Creates new set\*

## Paths palette\*

Path name: ☆ + Ctrl + click adds path to selection;

Ctrl + Alt + click subtracts the path from selection; 2 + Alt + Ctrl + click retains intersection of path as a selection;

- + Ctrl + H hides path
- Alt + click Fill Path with Foreground Color button sets options
- Alt + click Stroke Path with Brush button sets options
- Alt + click Load Path as a Selection button sets options
- Alt + click Makes Work Path from Selection button sets options

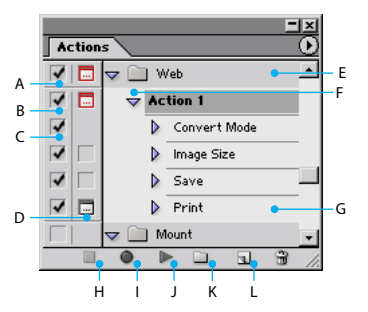

L. Creates new action and begins recording; Alt + click creates and begins recording new actions without confirmation

#### Other action shortcuts

- F9 shows/hides palette
- Ctrl + click selects contiguous items of the same kind\*

## Channels palette\*

- Alt + click Save Selection as Channel button sets options
- Ctrl + click Create New Channel button creates
   a new spot channel
- ☆ + click color channel selects/deselects in multiple color-channel selection
- Double-click alpha channel thumbnail displays channel options
- ~ displays composite
- Ctrl + ~ selects composite

## **History palette**

- A. Sets source for history brush\*
- B. Snapshot\*;
  - double-click snapshot name to rename
- C. States of the image, from first to most recent; 2 + Ctrl + Z steps forward;
  - Alt + Ctrl + Z steps backward\*;

Alt + click duplicates any states except the current state\*

- D. Drag slider moves selection between states
- E. Creates new document from current state or snapshot\*

#### ImageReady Only

- F. Undo
- G. Redo

#### Other history shortcuts

 Alt + Clear History (in History menu) clears history permanently (No Undo)\*

### File browser\*

- 公+Ctrl +0 opens file browser
- Image: The second second
- moves down a folder (in folder view) or a row
- Ctrl + ↑ in moves up a level (in folder view)
- Ctrl + 🖵 moves down a level (in folder view)
- 👝 moves left one item
- 🗔 moves right one item
- Tab moves to next pane
- Home moves to the first item

- End moves to the last item
- F2 renames an item
- Enter renames a file
- Backspace moves up a level
- F5 refreshes tree and thumbnail panes
- Ctrl + click adds to selection (discontiguous)
- Alt + 
   rotates counter-clockwise
- Return or double-click opens a file and closes
   the File Browser when in the palette well
- Alt + Return or Alt + double-click opens a file and keeps the File Browser open

## **Brushes palette**

- Alt + click brush deletes brush\*
- Double-click brush to rename brush\*
- [ or ] decreases/increases brush size\*
- ← { [ or ] decreases/increases brush softness/ hardness in 25% increments\*
- 4 + , or  $\boxed{}$  selects first/last brush§
- , or is selects previous/next brush<sup>§</sup>

## Swatches palette

- Click in empty area of palette creates new swatch from foreground color\*
- Ctrl + click swatch selects background color\*
- Alt + click swatch deletes color
- ☆ + click on a second color selects multiple contiguous colors<sup>§</sup>
- Ctrl + click on multiple colors selects multiple discontiguous colors<sup>§</sup>

## Color palette

- F6 shows/hides palette
- Alt + click color in color bar selects background color
- Right mouse click color bar displays Color Bar menu

## Info palette

- F8 shows/hides palette
- Click eyedropper icon  $\mathscr{J}$  changes color readout modes\*
- Click cross-hair icon +, changes measurement units\*

公 Shift □ Key

Œ

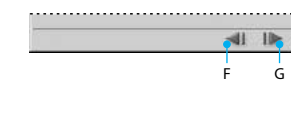

History

'n

New

New

C Lasso

Fill

Brush Tool

Deselect

Charles Cala

6

8

Pattern Maker

А

R

С

#### \*Not in ImageReady

#### §ImageReady only

#### Extract toolbox\*

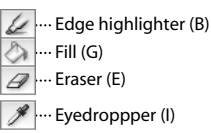

🕼 ···· Cleanup (C)

- 😡 ···· Edge touchup (T)
- 🔍 ···· Zoom (Z)
- 🕎 ···· Hand (H)

## Liquify toolbox

- 🖗 ---- Warp (W)
- 😹 ···· Turbulence (A)

€ ···· Twirl clockwise (R)

- S ···· Twirl counterclockwise (L)
- 🚔 ···· Pucker (P)
- 🚓 ···· Bloat (B)
- 🐜 ···· Shift pixels (S)
- 🕅 ···· Reflection (M)
- 🧭 ···· Reconstruct (E)
- 🕼 ···· Freeze (F)
- ⊿ ···· Thaw (T)
- 🔍 ···· Zoom (Z)
- 🕎 ···· Hand (H)

## Pattern Maker toolbox\*

- E .... Rectangular marquee (M)
- 🔍 ···· Zoom (Z)
- 🕎 ···· Hand (H)

#### Extract\*, Liquify, and Pattern Maker\* shortcuts

- Press shortcut key (in parentheses) to select tool
- Spacebar temporarily activates hand tool
- Alt changes Cancel to Reset

#### (Extract\* and Liquify)

• [ or ] decreases or increases brush size

#### (Extract\* and Pattern Maker\*)

- Ctrl + 0 fits in window
- Ctrl + Spacebar temporarily selects zoom in tool
- Alt + Spacebar selects zoom out tool

#### (Extract\* only)

- Alt toggles between edge highlighter tool and eraser tool
- Ctrl with edge highlighter tool selected toggles
   Smart Highlighting
- Alt + delete removes current highlight; Ctrl + delete highlights entire image
- Ctrl + drag moves mask when edge touchup tool is selected
- Alt + drag adds opacity when cleanup tool is selected
- X toggles Show menu options in preview between Original and Extracted;
  - + X enables cleanup and edge touchup tools before preview
- F cycles through Display menu in preview from top to bottom;
- + F cycles bottom to top
- Image: The second second
- Hold down 🗘 decreases/increases 10x

#### (Liquify only)

- Alt + tool reverses direction for shift pixels and reflection tools
- Alt + drag in preview with reconstruct tool, Displace, Amplitwist or Affine mode selected, continually samples the distortion
- Limit fin Brush Size and Pressure text box decreases/increases brush pressure by 1;
   Limit Grupped and Pressure slider showing decreases/increases pressure by 1; Hold down 分 decreases/increases 10x
- Ctrl + Z to redo last step

#### (Pattern Maker\* only)

- Ctrl + D deletes current selection
- Ctrl + Z to undo selection move
- Ctrl + G generates or generates again
- Alt + ↔ + select intersects with current selection
- X toggles view: original/generated pattern
- Home goes to first tile in Tile History
- End goes to last tile in Tile History
- , Page Up goes to previous tile in Tile History;
   , Page Down goes to next tile in Tile History
- Delete deletes current tile from Tile History
- , , , , ↑ nudges selection when viewing the original
- ☆ + ← , → , ↓ , or ↑ increases selection nudging when viewing the original

## Layers palette

- A. Layer lock options (from left to right); Transparency, Image, Position, All; / (forward slash) toggles lock transparency for target layer, or last applied lock
- B. Links/unlinks to/from target layer
- C. Indicates active paint layer (brush icon if layer image is active, mask icon if layer mask is active)
- D. Shows/hides layer or layer set; Alt + click toggles view:this layer/layer set only or all layers/layer sets
- E. Double-click to edit layer effect/style options; Alt + double-click hides effect/style; √r + drag effect/style to another layer/file to add effect to target layer set; Alt + drag effect/style to another layer/file to convertiget and makes target layer state.
- F. Reveals/hides content;
   Alt + click reveals/hides all layers and effects
- G. Points to clipping layer
- H. Double-click to edit layer style
- I. Layer set
- J. Links/unlinks layer to/from layer mask or vector mask
- K. Alt + click disables/enables vector mask
- L. Double-click to open Layer Mask Display Options dialog; ☆ + click toggles layer mask on/off;
- \ (backslash), or 合 + Alt + click toggles rubylith mode for layer mask on/off; Alt + click toggles layer mask/composite image
- M. Double-click selects all type; temporarily selects type tool
- N. Indicates new fill or adjustment layer
- 0. Alt + click groups with/ungroups from previous layer
- P. Double-click to rename layer.
- Q. Creates layer style
- R. Creates layer mask that reveals all/selection; Alt + click for a mask that hides all/selection; Ctrl + click creates vector mask that reveals all/selection;
  - Alt + Ctrl + click creates vector mask that hides all/selection
- S. Creates new layer set; Ctrl + click creates new layer set below current layer/layer set;

#### Alt + click creates new layer set with dialog

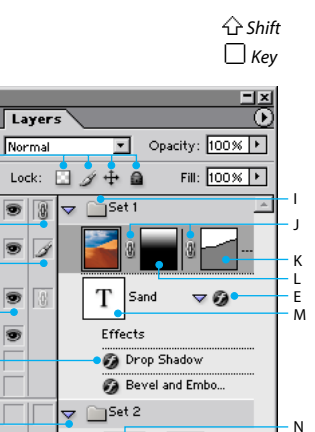

н

Dunes

0. . .

0

D

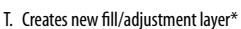

U. Creates new empty layer;

0

ò

А

в

D

Е

F

G

н

Alt + click creates new empty layer with dialog; Ctrl + click creates new layer below target layer

#### Layers menu shortcuts

- Alt + Merge Down copies current layer to layer below
- Alt + Merge Visible copies all visible layers to active layer
- Alt + Merge Linked copies visible linked layers to active layer

· Ctrl + click layer thumbnail to load layer

Alt + [ or ] selects next laver down/up

Ctrl + [ or ] moves target layer down/up

• 4 + Alt + Ctrl + E merges a copy of all

• ☆ + Ctrl + [ or ] brings target layer to

Right-click on layer set for layer set properties

back/front (or back/front of set)

visible layers into target layer

Ctrl + E merges down

for layer set

#### Other layer shortcuts

transparency as selection

#### \*Not in ImageReady

§ImageReady only

# Common palette shortcuts

- A. Expands/collapses palette§
- B. Double-click to collapse/expand palette
- C. Click to collapse/expand palette (except Layers palette)
- D. Ctrl + click thumbnail loads as selection; ☆ + Ctrl + click thumbnail adds to current selection;

Alt + Ctrl + click thumbnail subtracts from current selection;

c + Alt + Ctrl + click intersects with current selection

E. Creates new layer, style, swatch, action, tool preset\*, channel\*, path\*, brush\*, color table<sup>§</sup>, rollover<sup>§</sup>, or animation<sup>§</sup>;

Alt + click sets options

## **Blending Mode**

All the shortcuts are ↔ + Alt + the letter

## Other Blending mode palette shortcuts

- 🥥 + ① + Alt + D to desaturate\*
- ・ 🥥 + 슈 + Alt + S to saturate\*

- <sup>1</sup> + Alt + L sets blending mode to Threshold for bitmap images, Normal for all other images\*

# Transform selections, selection borders, and paths

- Alt transforms from center or reflects
- Ctrl distorts

Adobe

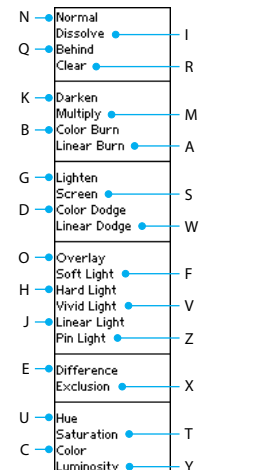

Channel, Layer, or Path

F. Deletes selected layer, style, swatch, action tool

Alt + click deletes without confirmation

Other common palette shortcuts

• ↔ + Tab shows/hides all palettes except the

preset\*, channel\*, path\*, brush\*, file browser\*,

'n

history state\*, color table§,

rollover<sup>§</sup>, or animation:

· Tab shows/hides all palettes

toolbox and options bar\*

0 1

F

- Enter applies
- Ctrl + i or Esc cancels
- Alt + Ctrl + T free transforms with duplicate
- data

   • ☆ + Alt + Ctrl + T transforms again with duplicate data

#### ImageReady Rollovers palette

- A. Indicates Normal state
- B. Indicates an image map; Double-click image map to edit
- Double-click image map to edit name and show Image Map palette
- C. Indicates a rollover state; Double-click rollover state to edit mouse action
- D. Shows/hides rollover states or animation frames
- Indicates an image slice;
   Double-click slice to edit name and show Slice palette
- F. Indicates animation frame; Double-click frame to show Animation palette
- G. Accesses Rollovers palette menu to turn on options for viewing animation frames
- H. Indicates layer-based slice or image map
- I. Indicates state with animated frames; Right-click to toggle visibility of frames
- J. Creates animation frame (appears if Include Animation Frames is selected in palette options)

## ImageReady Layers Palette

- A. Selects previous frame in animation
- B. Selects next frame in animation
- C. Applies layer-position changes to all states in a rollover and all frames in an animation
- D. Applies layer-visibility changes to all states in a rollover and all frames in an animation
- E. Applies layer-style changes to all states in a rollover and all frames in an animation

### ImageReady Animation palette

#### Frame shortcuts

- Ctrl + click on multiple frames selects/ deselects multiple discontiguous frames
- ☆ + Alt + paste frames replaces destination frame with copied frames
- · + Ctrl + → drag moves content of selected layer in all selected animation frames
- Alt + paste frame gives most recent screen option selected and bypasses dialog box

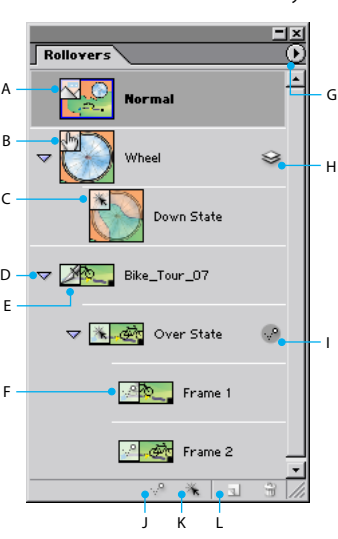

- K. Creates layer-based slice rollover; + click for layer-based image map rollover
- L. Creates new rollover state

| Layers            |                 |
|-------------------|-----------------|
| Normal            | Opacity: 100% 🕨 |
| Lock: 🔝 🥖 🕂 🔒     | Unify: 🔏 🐴 🐴    |
| A B               | CDE             |
| <b>⊲</b> ∣ ⊫ Ø. ⊡ | •               |

#### ImageReady Color Table palette

- Alt + click on swatch selects background color
- Ctrl + click on multiple swatches to select discontiguous colors; last color clicked becomes foreground color
- Alt + click New Color button or drag color proxy from Tools palette onto color table to add current background color
- Ctrl + click New Color button or drag color proxy from Tool palette to New Color button to insert foreground color and create custom palette

Adobe, the Adobe logo, ImageReady, and Photoshop are either registered trademarks or trademarks of Adobe Systems Incorporated in the United States and/or other countries Microsoft and Windows are either registered trademarks or trademarks of Microsoft Corporation in the United States and/or other countries ©2002 Adobe Systems Incorporated. All rights reserved. Printed in the USA. Part Number 90036794 (04/02W)

公 Shift □ Key